## TO:EPSON 愛用者

FROM: EPSON 客服中心

主題敘述:Epson WorkForce Pro WP-4531 透過電腦接收傳真的設定方式

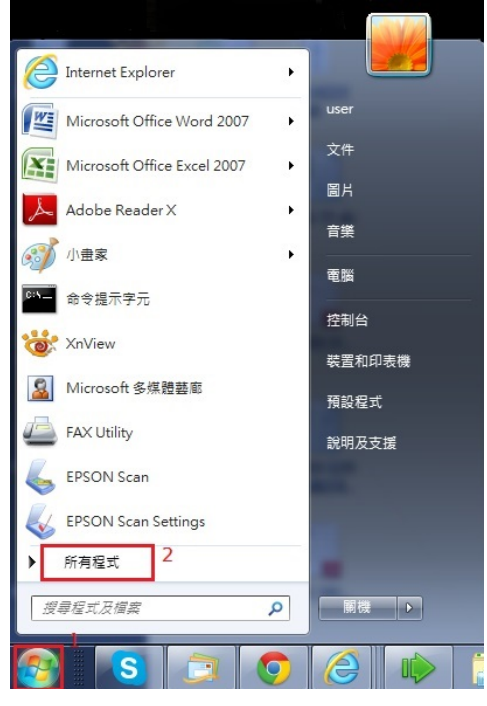

步驟1、點選 Windows 圖示,選擇所有程式。(以下為作業系統 Windows 7 畫面)

步驟 2、點選 EPSON Software 資料夾,選擇 FAX Utility 軟體。

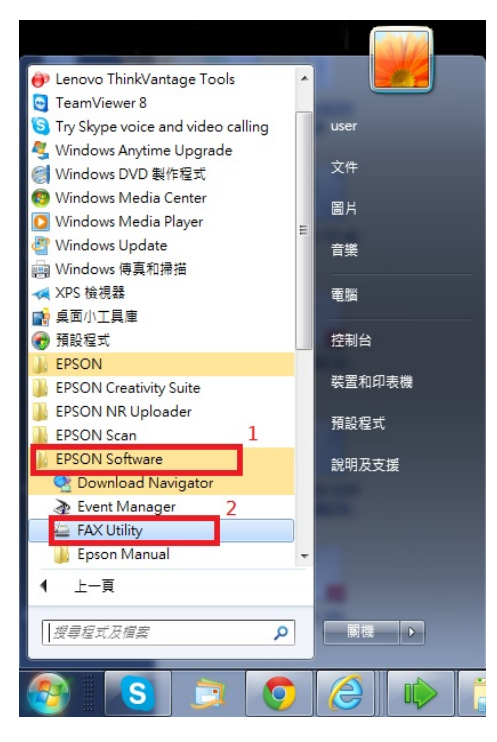

步驟 3、開啟 FAX Utility 軟體後,選擇印表機的傳真設定選單,彈跳出一個選取 印表機的視窗出現,選擇所連接的印表機 WP-4531,按確認鍵。

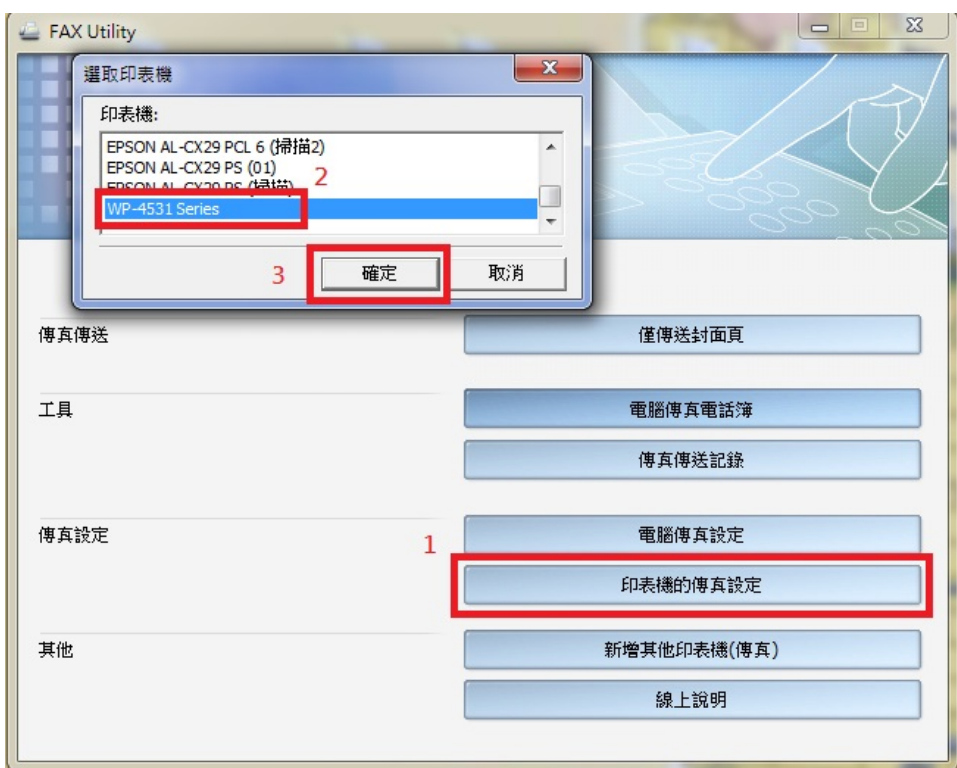

▲ 印表機的傅真設定 - WP-4531 Series(??)

步驟 4、點選接收的傳真輸出設定,出現和讀取印表機的設定資訊視窗,如下圖。

步驟 5、請選擇在此電腦上儲存傳真,按下確定鍵,完成設定後,此時機器的接 收文件會改成以儲存方式接收傳真,然接收到的傳真都會在設定的儲存路徑裡面, 但之後要改回以列印方式收傳真,請重複步驟 1~5,改成列印傳真設定。

| 🥋 接收的傅真輸出設定 - WP-4531 Series(??)                                 |                |          |
|------------------------------------------------------------------|----------------|----------|
| 目前已選取 [列印傳真]。<br>您可以在此變更傳真輸出設定。                                  |                |          |
| 列印傳真 1                                                           |                |          |
| 在此電腦上儲存傳真                                                        | 此為接收傳真後文件儲存的路徑 | <u>×</u> |
| C:\Users\user\Documents\Epson\ReceivedFax\WP-4531 Series() 测管    |                |          |
| 諸指定檢查新傳真的間隔時間 (1 至 30):<br>5 → 分鐘<br>☑ 通知我有新傳真。<br>2<br>確定 取消 說明 |                |          |